优利克电力 | 优质高压试验设备生产厂家

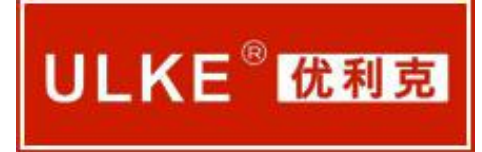

# ULNZ-Z 蓄电池内阻测试仪

说明书

使用产品之前,请仔细阅读本说明书!

武汉优利克电力设备有限公司

Wuhan Ulke Power Equipment Co.,Ltd.

服务热线:15827372208/13164616696 传真:027-87999528 网址:<u>www.whulke.com</u> 邮箱:617030699@qq.com

# 目录

| 第一章 | 概述       | .2 |
|-----|----------|----|
| 第二章 | 接口接线说明   | 3  |
| 第三章 | 操作指南     | 5  |
| 第四章 | 上位机软件说明  | 9  |
| 第五章 | 维护及注意事项2 | 22 |

## 第一章 概述

#### 1.1 综述

UANZ-Z 蓄电池内阻测试仪采用彩色电阻触摸屏, 仪表操作通过手指或者触摸笔触摸 方式操作, 灵活方便。是快速准确测量电池运行状态参数的数字存储式多功能便携式测试 仪。该仪表可以在线检测单体电池的电压和内阻, 将检测到的数据进行存储和处理, 对电 池故障进行报警, 精确有效地判别单体电池的优良状况。仪表对测试数据进行保存, 查询、 删除和导出。上位机软件对测试的数据, 通过各种图表对数据进行分析和显示, 自动生成 电池的检测报告。

## 1.2 主要功能特点

- 采用彩色触摸液晶屏,可直接操作界面,操作简单,流程清晰。
- 数据存储方式:内部存储和外部存储方式。
- 具有接续、重测功能。
- 可保存 999 组测试数据,每组存储 500 节电池数据;进行查询、分析等。
- 仪表具有电压、内阻、容量柱状图分析比较功能,直接对电池进行优、良、差等分析。
- 仪表具有示波器功能:能实时图形显示电池的最高、最低电压及平均电压,电压纹波。(选配)
- 上位机数据管理软件功能强大,界面友好,提供数据管理、打印、分析、报表统计、自动 生成测试报告等功能。
- 增强的过压保护功能,自恢复过流保护功能,使仪器工作更安全可靠。
- 采用大容量锂电池供电,长时间测试。
- 自动测试模式方便用户测量。

## 1.3 技术指标

| 测量范围    | 内阻:0.000mΩ-99.999mΩ<br>电压:0.000v25v    |
|---------|----------------------------------------|
| 最小测量分辨率 | 内阻: 0.001mΩ<br>电压: 1mV                 |
| 测量精度    | 内阻:±0.5%rdg ±6dgt<br>电压:±0.2%rdg ±6dgt |
| 供电电源    | 12V,可充电锂电池                             |
| 功率消耗    | 待机 8 小时                                |
| 存储容量    | 64Mbit Flash + 8G SD 卡                 |
|         | 2                                      |

| 液晶 | 5 寸彩色触摸屏         |
|----|------------------|
| 尺寸 | 220 x 170 x 52mm |
| 重量 | 1.1Kg            |

# 第二章 接口接线说明

## 2.1 接口说明

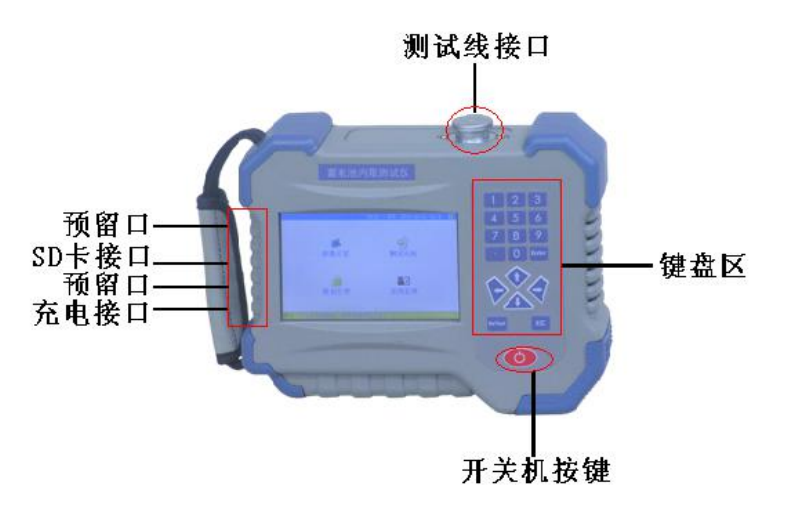

图 2.1 仪表接口说明

- 测试线接口:打开保护盖,对准旋转插入。
- SD 卡接口:插入 SD 卡处。
- 充电接口:给仪表充电使用。
- 键盘区说明:
  - ◆ ▲▼◀▶移动选择。
  - ◆ 0-9 数字区域
  - ◆ Enter:确认。在测试界面,启动测试
  - ◆ ReTest:在测试界面,重新测试
  - ◆ ESC:返回。

## 2.2 接线说明

#### 2.2.1 接线注意事项

图 2.2.1

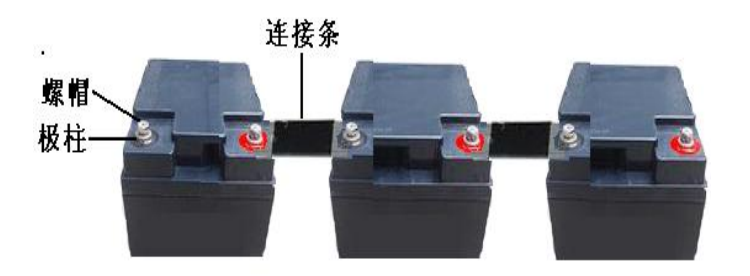

- 测试中,请勿将测试夹,夹在螺丝帽上,这样会影响测试精度,可夹在极柱上或者连接条上。
- 测试夹无法夹上的,请选择测试探针(选配件)
- 电池参考内阻,要根据厂家提供为准,未提供,按仪表提供的为准,此参数对容量评估有影响。

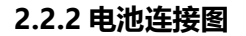

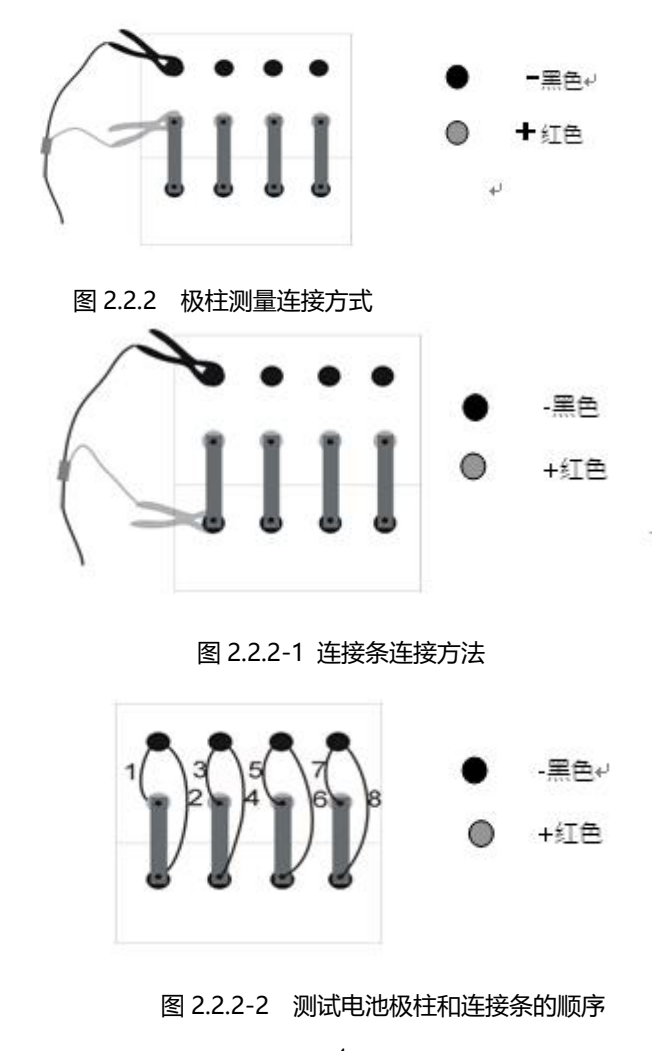

#### 2.2.3 电池极柱上测试

 在测试一组电池的时候,测试模式选择"在极柱上测量",测试完一节电池的极柱后,更 换测试夹,夹到下一节上,然后才开始测试。如图 2.2.2。

#### 2.2.4 加测连接条测试

- 当选择"加测连接条"模式时,先按照上图 2\_4\_2 的极柱测试连接方式加线,测试完一节
   电池的某一对极柱后再按图 2 4 3 连接,测试之间的连接条电阻。
- 在测试一组电池的时候,必须测试完一节电池所有的极柱和连接条(加测连接条模式下) 之后,才开始测试下一节电池,可以按照任何方向来测试一节电池的不同的极柱,但应确 保测试每一节电池的方向是一致的,测试完一节电池的极柱后,若选择"加测连接条"再 测试电池的连接条,然后才开始测试下一节电池的极柱。如图 2\_4-4 测试电池极柱和连接 条的顺序,图中 1、2、3、4..代表测试顺序。

## 第三章 操作指南

- 3.1 测试步骤
  - 第一步 长按仪表电源键开机进入界面,松开。
  - 第二步 参数设置:

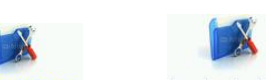

主界面"参数设置"—"新电池参数",进入新电池参数设置界面

| 机房编号         0001           电池数目         0004           电池容量         200Ah           测试方式         手动 | 技术员号       电池厂家       参考内阻       极柱数目                | 0001<br>2V-1<br>0.700mΩ | 电池组号<br>单体电压<br>由压下限 | 0001<br>2V       |  |
|----------------------------------------------------------------------------------------------------|------------------------------------------------------|-------------------------|----------------------|------------------|--|
| 电池数目     0004       电池容量     200Ah       测试方式     手动                                                 | <ul> <li>电池厂家</li> <li>参考内阻</li> <li>极柱数目</li> </ul> | 2V-1<br>0.700mΩ         | 单体电压<br>由压下限         | 2 <b>V</b>       |  |
| 电池容量         200Ah           测试方式         手动                                                         | 参考内阻<br>极柱数目                                         | $0.700 \text{m}\Omega$  | 由压下限                 | C LOS MODERATION |  |
| 测试方式 手动                                                                                              | 极柱数目                                                 |                         |                      | 1.800V           |  |
|                                                                                                    |                                                      | 4                       |                      | ÷                |  |
|                                                                                                    | 测试选项                                                 |                         |                      |                  |  |
| 测试模式 加测试连接条                                                                                          |                                                      |                         |                      |                  |  |
| 测试项目                                                                                                 | 测试项目 同时测量电压和内阻                                       |                         |                      |                  |  |
|                                                                                                    | 输入                                                   | 选项                      |                      |                  |  |
| 浮充电压 0.00V                                                                                           | 浮充电流                                                 | 0.000A                  | 电池温度                 | 25°              |  |
| 开始测试                                                                                                 | L .                                                  |                         | 返回                   |                  |  |

#### 图 3.1 设置测试界面

- 输入机房、技术员、电池组编号。
- 输入电池数目(需要测试电池节数)。
- 电池厂家选择:
  - 1) 选择 "USER" 后, 对单体电压、电池容量、参考内阻根据电池参数进行设置;
  - 选择其他电池厂家,对单体电压、电池容量、参考内阻通过菜单选择方式进行设置。
     5

- 电压下限设置,在测试时低于设置电压时会报警,但不影响测试。
- 测试方式:手动方式和自动方式两种
  - 选择手动方式,在测试过程中,更换测试夹后,需要点击"启动测试"才能测试下一 节电池。
  - 选择自动方式,在测试过程中,更换测试夹后,仪表会自动进行测试,不需要手动点击"启动测试"。
- 极柱数目设置,根据测试需要选择电池极柱数量。
- 测试模式:
  - 1) 在极柱上测量,测试中不测量极柱之间的连接条电阻。
  - 2) 加测连接条,测试内阻后,更换测试夹,测量极柱之间的连接条电阻。
- 测试项目:

| 设置参数    |         |        |                |      |            |
|---------|---------|--------|----------------|------|------------|
| 机房编号    | 0001    | 技术员号   | 0001           | 电池组号 | 0001       |
| 电池数目    | 0002    | 电池厂家   | USER           | 单体电压 | 2 <b>V</b> |
| 电池容量    |         | 信息     | 提示             | 限    | 1.800V     |
| 测试方式    | 外部      | 存储、请检查 | <b>医由池测试</b> 道 | 车线,  |            |
| 是否开始测试! |         |        |                |      |            |
| 测试模式    |         |        |                |      |            |
| 测试项目    |         | 是      | 否              |      |            |
| 输入选项    |         |        |                |      |            |
| 渡云由正    | 0.00V   | 浮充电流   | 0.000A         | 电池温度 | 25°        |
| 行儿屯止    | 开始测试 返回 |        |                |      |            |

提示:设备采用触摸屏,请使用触摸笔点击!

- 1) 电压和内阻同时测量:同时测试电压值和内阻值
- 2) 仅测电压:只测量电池电压值。
- 3) 先测量所有电压, 在测量内阻: 先把所有电池电压测完, 在测每节电池内阻值。
- 浮充电压、电流、温度可以不用设置,不影响测试结果。

第三步:准备测试:

- 设置完成后,连接好仪表与测试连线,把测试夹夹在电池上(注意正负极性,红正黑负)
   然后点击"开始测试",选择"是"进行测试。
- 第四步:测试过程:
  - 当一节电池测试完后,移动测试夹,更换到下一节电池上,先移动负极测试夹,在移动正极 测试夹,或两级测试夹同时移动。
  - 测试方式 "手动",需点击
  - 测试方式"自动", 仪表 1-2 秒会自动识别, 不需要点击"启动测试"

图 3.1.1 开始测试

第五步:测试结束:

- 电池组测试完成,点击"返回"回到主界面。
- 如果电池组没有全部测试完返回,继续测试时,点击"测试电池",可以接续上次电池根据 提示连接测试线继续测试。

#### 第六步:数据查看:

● 点击"数据管理",选择测试的数据文件,点击"查看信息"可以看到详细的测试数据。

#### 第七步: 生成报告:

- 打印测试报告,采用外部存储,SD卡通过读卡器连接计算机上,上位机软件打开即可;如
   果采用内部存储,点击"数据管理",点击"全部导出"到SD卡,在通过读卡器连接计算
   机上,上位机软件打开即可。
- 3.2 测试参数设置

| 1977<br>201                    | 22.3v 39% 2015-10-14 10 51 🔒                                                                                                    |
|--------------------------------|----------------------------------------------------------------------------------------------------|
| <b>赵</b><br>参数设置               | 测试电池                                                                                                    |
| <b>数据管理</b>                    | ■<br>■<br>●<br>■<br>●<br>■<br>●<br>■<br>●<br>■<br>●<br>■<br>●<br>■<br>●<br>■<br>●<br>■<br>●<br>■<br>●<br>■<br>●<br>■<br>●<br>■<br>●<br>■<br>●<br>■<br>●<br>■<br>●<br>■<br>●<br>●<br>●<br>●<br>●<br>●<br>●<br>●<br>●<br>●<br>●<br>●<br>● |
| <mark>提示:设备采用触摸屏,请使用触</mark> 转 | 莫笔点击!                                                                                                    |
| 四日日日                           | 公主之中王                                                                                                    |

图 3.2 仪表主界面

- 参数设置:对待测电池参数进行设置。
- 测试电池:接续上次未测试完的电池组,继续测试。
- 数据管理:查看分析已测试数据。
- 系统管理:包括时间设置、触摸校准、系统设置、参考内阻维护等。

#### 3.2.1 新电池参数设置

| 主界                                    | 🛋<br>画 "参数设置 | <b>赵</b><br>"——"新电池参数 | <sup>仗</sup> ",进入参数设置界面 |
|---------------------------------------|--------------|-----------------------|-------------------------|
| 参数设置界面                                | 📅 22.4° 39%  | 2015-10-14 10:51      |                         |
| 新电池参数                                 | 原电池参数        | <b>必</b><br>返回        |                         |
| <mark>提示<sup>:</sup>设备采用触摸屏,</mark> 请 | 使用触摸笔点击!     |                       |                         |
| 图 3                                   | .2.1 参数设置界   | 面                     |                         |
| 新电池参数:第一次设置电池                         | 3测试参数<br>7   |                       |                         |

服务热线:15827372208/13164616696 传真:027-87999528 网址:<u>www.whulke.com</u> 邮箱:617030699@qq.com

● 原电池参数:已测试过的电池设置参数。

| 设置参数        |               |      |         |      |            |
|-------------|---------------|------|---------|------|------------|
| 机房编号        | 0001          | 技术员号 | 0001    | 电池组号 | 0001       |
| 电池数目        | 0004          | 电池厂家 | 2V-1    | 单体电压 | 2 <b>V</b> |
| 电池容量        | 200Ah         | 参考内阻 | 0.700mΩ | 电压下限 | 1.800V     |
| 测试方式        | 手动            | 极柱数目 | 4       |      | ,          |
| 测试选项        |               |      |         |      |            |
| 测试模式 加测试连接条 |               |      |         |      |            |
| 测试项目        | 试项目 同时测量电压和内阻 |      |         |      |            |
| 输入选项        |               |      |         |      |            |
| 浮充电压        | 0.00V         | 浮充电流 | 0.000A  | 电池温度 | 25°        |
|             | 开始测试          |      |         | 返回   |            |

提示:设备采用触摸屏,请使用触摸笔点击!

图 3.2.1-1 新电池参数设置界面

- 机房编号: 0001-9999
- 技术员号: 0001-9999
- 电池组号: 0001-9999
- 电池数目: 1-500 节 (连续测试最大可以测试 500 节电池)
- 电池厂家: (可自定义, 详见章节 3.11)
  - 1) 选择 USER, 对单体电压、电池容量、参考内阻参数设置根据自己要求进行参数设置。
  - 选择电池厂家时,按顺序对单体电压、电池容量参数设置通过选择方式输入后,参考 内阻自动给出,也可以自定义输入。
- 单体电压:电池标称电压
- 电池容量:电池标称容量
- 参考内阻:以电池厂家提供的为准。
- 电池下限:测试时,电池电压低于下限,仪表报警提示,但不影响测试结果。
- 测试方式:
  - 1) 手动,每次测试完成更换测试夹,需要点击"启动测试"。
  - 自动,每次测试完成更换测试夹,仪表在1-2秒后,自动启动测试,不需要点击"启动测试",自动识别测试下一节电池。
- 极柱数目:电池极柱 2,4,6,8
- 测试模式:
  - 1) 在极柱上测量:只测试极柱的内阻。
  - 2) 加测试连接条:测试极柱内阻,然后测试极柱连接条的电阻。
- 测试项目:
  - 1) 同时测量电压和内阻:测试时同时对电压和内阻测量。
  - 2) 仅测量电压:只测量电池电压,不测量内阻。
  - 3) 先测量所有电压再测量内阻:先把所有电池电压测量后,再去测量电池的内阻。
- 浮充电压, 浮充电流, 电池温度: 当前电池环境, 可以不输入。不影响测试结果。
- 开始测试:参数设置完成后,仪表测试夹夹在电池上后,点击"开始测试"。
- 返回:返回到上层界面。

#### 3.2.2 原电池参数设置

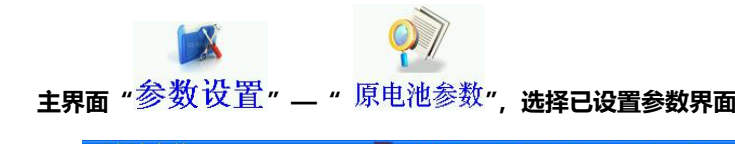

| 原电池参数  |                      | 200  | 2.8℃ 34%   | 2015-10- | 14 11 02 |  |
|--------|----------------------|------|------------|----------|----------|--|
|        |                      | 原电池  | 组参数        | 1/3      | 3 页      |  |
| 编号     | 电池厂家                 | 机房编号 | 单体电压       | 电池容量     | 参考内阻     |  |
| 1      | 2V-1                 | 0001 | 2 <b>V</b> | 100Ah    | 1.000mΩ  |  |
| 2      | 2V-1                 | 0001 | 2 <b>V</b> | 100Ah    | 1.000mΩ  |  |
| 3      | 12V1                 | 0001 | 12V        | 10Ah     | 18.700mΩ |  |
| 4      | 12V1                 | 0001 | 12V        | 10Ah     | 18.700mΩ |  |
| 5      | 12V1                 | 0001 | 12V        | 10Ah     | 18.700mΩ |  |
| 6      | 2V-1                 | 0001 | 2 <b>V</b> | 100Ah    | 1.000mΩ  |  |
| 7      | 2V-1                 | 0001 | 2 <b>V</b> | 100Ah    | 1.000mΩ  |  |
| 8      | 2V-1                 | 0001 | 2 <b>V</b> | 100Ah    | 1.000mΩ  |  |
| 9      | USER                 | 0001 | 2 <b>V</b> | 100Ah    | 1.000mΩ  |  |
| 全部删除   | 余 删除                 | 上一页  | 下一页        | 查看设置     | 返回       |  |
| 提示:设备采 | 是示:设备采用触摸屏,请使用触摸笔点击! |      |            |          |          |  |

图 3.2.2 原电池参数设置界面

全部删除:点击后,删除所有模板记录。

- 删除:先选择某条记录,点击删除,删除当前模板记录。
- 上一页、下一页:翻页,查找记录。
- 查看设置:先选择某条记录后,点击"查看设置",进入参数设置界面。
- 选择某条记录模板后,点击""进入参数界面!

## 3.3 开始测试

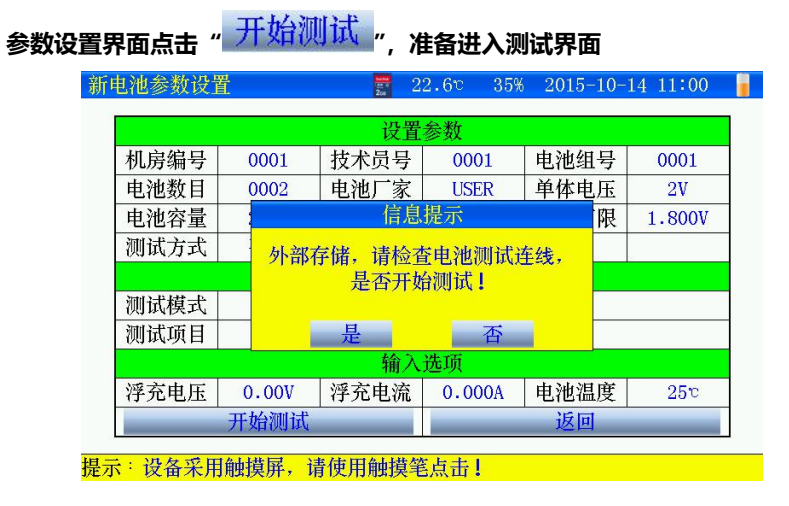

图 3.3 准备开始测试

- 连接好测试连线。
- 选择"是",开始进入测试界面。 9

## 3.3.1 测试界面

| 则试坝日与测试模式个问,岕囬个问,如下图                                                              |                                  |  |  |  |  |  |
|-----------------------------------------------------------------------------------|----------------------------------|--|--|--|--|--|
| 电池测试界面                                                                            | 🗾 🚆 22.7° 34% 2015-10-14 11:02 🍃 |  |  |  |  |  |
| C                                                                                 | <b>).</b> 615mΩ                  |  |  |  |  |  |
| 测试状态                                                                              | 当前项目测试完成                         |  |  |  |  |  |
| 测试方式                                                                              | 手动                               |  |  |  |  |  |
| 电池节号                                                                              | 0002                             |  |  |  |  |  |
| 测试项目                                                                              | 内阻测试                             |  |  |  |  |  |
| 电池电压                                                                              | 2.108V                           |  |  |  |  |  |
| 电池内阻                                                                              | 0.615mΩ                          |  |  |  |  |  |
| 电池内班     0.615mΩ       重新测试     自动测试       重新测试     直动测试       重新测试     正本を見たけて出体 |                                  |  |  |  |  |  |
| 提示 点击图标进入界面, 蛊                                                                    | 畜巴按键 · 開 傑 作                     |  |  |  |  |  |

● 测试项目与测试模式不同,界面不同,如下图

图 3.3.1 在极柱上同时测量电压和内阻测试界面

| 电池测试 | 界面         | 22.    | 9° 35% | 2015- | 10-14 11: | 05 🥛 |
|------|------------|--------|--------|-------|-----------|------|
|      |            | 2 1    | 08     | V     |           |      |
|      | -          |        | .00    |       |           |      |
|      | 测试状态       | 当      | 前项目测证  | 式完成   |           |      |
|      | 测试方式       |        | 手动     |       |           |      |
|      | 电池节号       |        | 0001   |       |           |      |
|      | 测试项目       |        | 测量电日   | E     |           |      |
|      | 电池电压       |        | 2.108V |       |           |      |
|      |            |        |        |       |           |      |
| 重新测试 |            |        |        |       |           |      |
| 提示:点 | 击图标进入界面. 直 | 蓝色按键可描 | 操作     |       |           |      |
|      |            |        |        |       |           |      |

图 3.3.1-1 仅测量电压界面

| 电池测试            | 界面             | 📑 23.1° 34% 2015-10-14 11:08 🚦 |  |  |  |  |
|-----------------|----------------|--------------------------------|--|--|--|--|
| <b>0.</b> 617mΩ |                |                                |  |  |  |  |
|                 | 测试状态           | 当前项目测试完成                       |  |  |  |  |
|                 | 测试方式           | 手动                             |  |  |  |  |
|                 | 电池节号           | 0001                           |  |  |  |  |
|                 | 测试项目           | 第1对极柱间内阻                       |  |  |  |  |
|                 | 电池电压           | 2.108V                         |  |  |  |  |
|                 | 电池内阻           | 0.617mΩ                        |  |  |  |  |
| 重新测试            |                |                                |  |  |  |  |
| 提示:点            | 击图标进入界面, 直     | 蓋色按键可操作                        |  |  |  |  |
|                 | 롭 3.3.1-2 2 个! | 以上极柱同时测量电压和内阻界面                |  |  |  |  |

| 电池测试界面          | 🗾 📅 23.4° 34% 2015-10-14 11 09 🕛 |
|-----------------|----------------------------------|
| (               | 1610-0                           |
|                 | $\mathbf{J}$ . OI9m $\Omega$     |
| 测试状态            | 当前项目测试完成                         |
| 测试方式            | 手动                               |
| 电池节号            | 0001                             |
| 测试项目            | 第1对极柱间内阻                         |
| 电池电压            | 2.108V                           |
| 电池内阻            | 0.619mΩ                          |
| 连接电阻            | ·                                |
| 重新测试            | 加测试 查看设置 返回                      |
| 提示:点击图标进入界面, ]  | 蓝色按键可操作                          |
| 图 3.2.1-3 2 个以上 | 极柱加测连接条同时测量电压内阻界面                |
| 电池测试界面          | 🗾 📅 23.0° 34% 2015-10-14 11:07 🔓 |
| (               | ) <b>. 613m</b> Ω                |
|                 | 信息提示<br>电池组测试完成<br>确认            |
| 重新测试            | <i>「</i> 查看设置」 返回                |

图 3.2.1-4 所有电池组测试完成界面

- 测试状态:当前正在测试或者测试完成。
- 测试方式:参数设置时选择的是手动或者自动方式。
- 电池节号:当前测试第几节电池。
- 测试项目:当前完成的测试参数。
- 电池电压:电池电压值。
- 电池内阻:电池内阻值。
- 连接电阻:极柱间连接条电阻值。
- 重新测试:当前数据重新测试保存。

● 启动测试:如果测试方式是"手动",更换测试夹后,需要点击" 。 选择"自

动"方式,更换测试夹后,不需要点击,仪表自动进行识别,自动启动测试。

- 查看设置:浏览当前测试设置的相关参数。
- 返回:测试完成或者中间退出测试,点击"返回",测试数据自动保存。
- 3.4 接续测试

## 3.4.1 接续测试有两种方式:上次未测试完的电池组和历史数据未测试完的电池组 3.4.2 次未测试完的电池组

● 主界面"测试电池"进入接续测试

 $\bigcirc$ 

| 23.6° 34% 2015-                                      | 10-14 11:10 🔋 |
|------------------------------------------------------|---------------|
| 蒼 信息提示<br>一 信息提示<br>开始测试第003节电池,确认正<br>确连接设备!<br>是 否 | <u>ل</u>      |
| 数据管理 系统管理                                            | Ŧ             |
| 提示:设备采用触摸屏,请使用触摸笔点击!                                 |               |

图 3.4.2 测试电池准备界面

- 待测电池连接好测试线。
- 然后点击"是",开始测试,进入测试界面(操作方式详见3.3.2)。

#### 3.4.3 历史数据未测试完的电池组

● 主界面 "数据管理"—"选择测试记录"—"查看"—"数据测试"—" 接续测试"

#### 进入接续接续测试界面

| 电池具体数据界面          | 📅 23.8ల 33% 2015-10-14 11:17 🍃 |
|-------------------|--------------------------------|
| 文件名: R00001-01-15 | 0727114525.NZY 总节数: 500        |
| 当前电池节号            | 1                              |
| 电池电压              | 2.133V                         |
| 第1对极              | 信息提示                           |
| 第1根连 开始调动         |                                |
| 第2对极 开始测讯         |                                |
| 第2根连              |                                |
| 第3对极              |                                |
| 第3根连              |                                |
| 第4对极柱间内阻          | 0.588mΩ                        |
| 第4根连接条电阻          | 0.019mΩ                        |
| 接续测试 重新测试         | 上一节   下一节   返回                 |
| 提示:设备采用触摸屏,请使用    | 1种攅竿占击!                        |

图 3.4.3 测试电池准备界面

- 待测电池连接好测试线。
- 然后点击"是",开始测试,进入测试界面(操作方式详见3.3.2)。
- 3.5 数据管理
  - 3.5.1 根据数据存储位置分为:内部存储和外部存储 (SD卡)

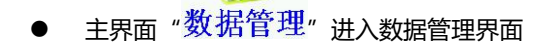

3.5.2 外部存储

| 据管理界面 | $\overline{23.8}$ 23.8 $\circ$ 34% 2015-10-14 11:11 |
|-------|-----------------------------------------------------|
|       | 电池组数据 1/3 页                                         |
| 编号    | 文件名                                                 |
| 1     | R00001-01-150727114525.NZY                          |
| 2     | R00001-01-151014110056.NZY                          |
| 3     | R00001-01-151014110545.NZY                          |
| 4     | R00001-01-151014110703.NZY                          |
| 5     | R00001-01-151014110838.NZY                          |
| 6     | R00001-01-151014110957.NZY                          |
| 7     | R00001-01-151014111146.NZY                          |
| 8     | R00002-01-150727153943.NZY                          |
| 9     | R00002-01-150727154020.NZY                          |
| 全部删除  | 删除 上一页 下一页 查看信息 返回                                  |

提示:设备采用触摸屏,请使用触摸笔点击!

#### 图 3.5.2 外部存储数据界面

- 文件名命名规则: R 机房编号-电池组号-测试日期时间。
- 每页显示9条记录,通过"上一页""下一页"翻页查看
- 全部删除:点击后,删除所有记录。
- 删除:先选择某条记录,点击删除,删除当前记录。
- 查看信息:先选择某条记录后,点击"查看信息"查看详细数据。

|      |        |          | Charles and the second |       |     |    |
|------|--------|----------|------------------------|-------|-----|----|
|      |        | 电池组      | 数据                     |       | 1/3 | 页  |
| 编号   |        | 文件       | 名                      |       |     |    |
| 1    | R00001 | -01-1507 | 2711452                | 5.NZY |     |    |
| 2    | R00001 | -01-1510 | 1411005                | 6.NZY |     |    |
| 3    | R00001 | -01-1510 | 1411054                | 5.NZY |     |    |
| 4    | R00001 | -01-1510 | 1411070                | 3.NZY |     |    |
| 5    | R00001 | -01-1510 | 1411083                | 8.NZY |     |    |
| 6    | R00001 | -01-1510 | 1411095                | 7.NZY |     |    |
| 7    | R00001 | -01-1510 | 1411114                | 6.NZY |     |    |
| 8    | R00002 | -01-1507 | 2715394                | 3.NZY |     |    |
| 9    | R00002 | -01-1507 | 2715402                | 0.NZY |     |    |
| 全部删除 | 删除     | 上一页      | 下一页                    | 查看信   | 言息  | 返回 |

图 3.5.2-1 记录选择界面

● 记录选择后,点击"查看信息",查看电池组每节电池详细数据。

## 3.5.3 内部存储

| 数据管理界                         | 界面                 | 🗾 24.0° 34       | 4% 2015-10-14 11:30 🔓 |  |  |  |  |  |
|-------------------------------|--------------------|------------------|-----------------------|--|--|--|--|--|
|                               |                    | 电池组数据            | 1/3 页                 |  |  |  |  |  |
| 编号                            | 机房编号               | 电池组号             | 测试时间                  |  |  |  |  |  |
| 1                             | 0001               | 01               | 2015-10-06 14:12      |  |  |  |  |  |
| 2                             | 0001               | 01               | 2015-10-06 14:31      |  |  |  |  |  |
| 3                             | 0001               | 01               | 2015-10-06 14:34      |  |  |  |  |  |
| 4                             | 0001               | 01               | 2015-10-06 14:46      |  |  |  |  |  |
| 5                             | 0001               | 01               | 2015-10-06 14:49      |  |  |  |  |  |
| 6                             | 0001               | 01               | 2015-10-06 14:51      |  |  |  |  |  |
| 7                             | 0001               | 01               | 2015-10-06 14:53      |  |  |  |  |  |
| 8                             | 0001               | 01               | 2015-10-06 14:53      |  |  |  |  |  |
| 9                             | 0001               | 01               | 2015-10-06 14:56      |  |  |  |  |  |
| 全删除                           | 删除 全导出             | 导出 上一页           | 下一页 查看 返回             |  |  |  |  |  |
| <mark>提示<sup>:</sup>设备</mark> | 采用触摸屏,请何           | 使用触摸笔点击!         |                       |  |  |  |  |  |
|                               | 图 3.5.2-2 内部存储数据界面 |                  |                       |  |  |  |  |  |
| 内部存储数据                        | ,如需上位机分            | 分析,通过 SD 卡<br>13 | 导出数据                  |  |  |  |  |  |

- "全部删除":点击后,删除所有记录。
- "删除":先选择某条记录,点击删除,删除当前记录。
- "全导出":当前所有记录全部导出到 SD 卡。
- "导出":先选择某条记录后,点击"导出",当前记录导出到 SD 卡。
- 通过"上一页""下一页"翻页查看
- 查看:先选择某条记录后,点击"查看",查看电池组每节电池详细数据。

#### 3.5.4 查看测试数据

| R0000 | )1-01- | 15101411( | 20056.NZY | 文件内容 |   |     | 1    | /1 页 |
|-------|--------|-----------|-----------|------|---|-----|------|------|
| 节号    | 电池电    | 电压        | 电池内阻      | L    |   |     | 容量   | 结论   |
| 1     | 2.10   | 8V        | 0.619mΩ   |      |   |     | 100% | 优秀   |
| 2     | 2.10   | 8V        | 0.615mΩ   |      |   |     | 100% | 优秀   |
|       | 次要     | 杜形网       | 数据测试      | * F_ | 而 | 下一下 | î    | 近回   |
| - 杏看- |        |           |           |      |   |     |      |      |

图 3.5.4 查看信息界面

- 节号:测试电池的编号。
- 电池电压:电池电压值
- 电池内阻:当前电池内阻值
- 连接电阻: 连接电阻值 (只在极柱测量, 连接电阻没有)
- 容量:剩余容量百分比值。
- 结论:优秀、良好、落后、劣化,异常
- 数据中, "-----":表示还未测试。
- 按键说明:
- 查看设置:查看测试设置参数。
- 柱形图:所有测试电池的柱状图显示包括电压、内阻、容量;具有直观性
- 数据测试:显示每节详细数据、重新测试、接续测试
- 上一页、下一页:翻页查看其它节数据。

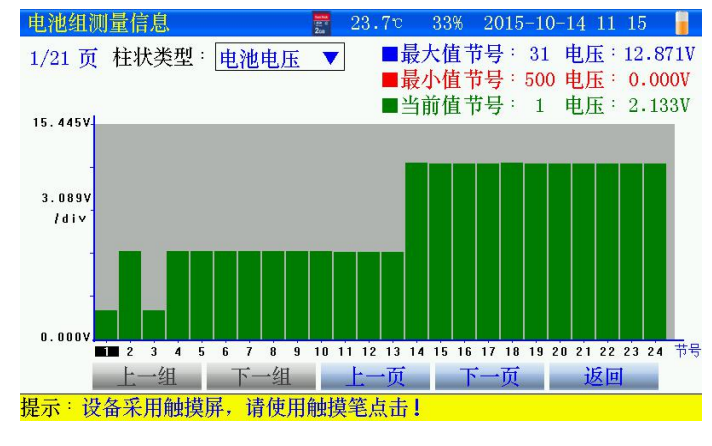

图 3.5.4-1 电池组柱状图界面

- 柱状类型:选择查看的参数图形,如电压,容量等
- 如果查看某节参数,直接点击对应某节的柱状图,当前值位置显示数值。
   电池具体数据界面
   23.8°
   33%
   2015-10-14
   11:16

|                    | 204          |        | 010 10 |       |
|--------------------|--------------|--------|--------|-------|
| 文件名: R00001-01-150 | 0727114525.N | ZY     | 总节数    | : 500 |
| 当前电池节号             |              | 1      |        |       |
| 电池电压               |              | 2.133  | V      |       |
| 第1对极柱间内阻           |              | 0.602m | IΩ     |       |
| 第1根连接条电阻           |              | 0.003n | ıΩ     |       |
| 第2对极柱间内阻           |              | 0.610n | Ω      |       |
| 第2根连接条电阻           |              | 0.036  | ιΩ     |       |
| 第3对极柱间内阻           |              | 0.582m | Ω      |       |
| 第3根连接条电阻           |              | 0.008  | Ω      |       |
| 第4对极柱间内阻           |              | 0.588  | Ω      |       |
| 第4根连接条电阻           |              | 0.019n | Ω      |       |
| 接续测试 重新测试          | 上一节          | 下一寸    | 5      | 返回    |

提示:设备采用触摸屏,请使用触摸笔点击!

图 3.5.4-2 每节电池详细测试数据界面

- 某节电池详细的数据参数。
- 接续测试:如果当前电池组未测试完,点击进入继续测试。(详见章节 3.4.2)
- 重新测试:重新测试当前电池的参数。
- 上一节、下一节:查看其他节电池数据
- 3.6 重新测试

#### 需要重新测试某节电池的数据。

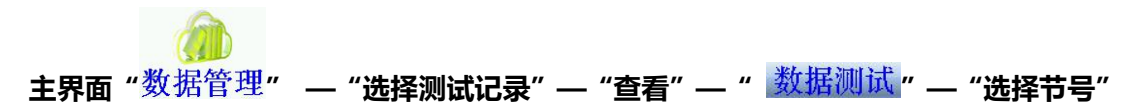

— " 重新测试"进入重新测试界面。

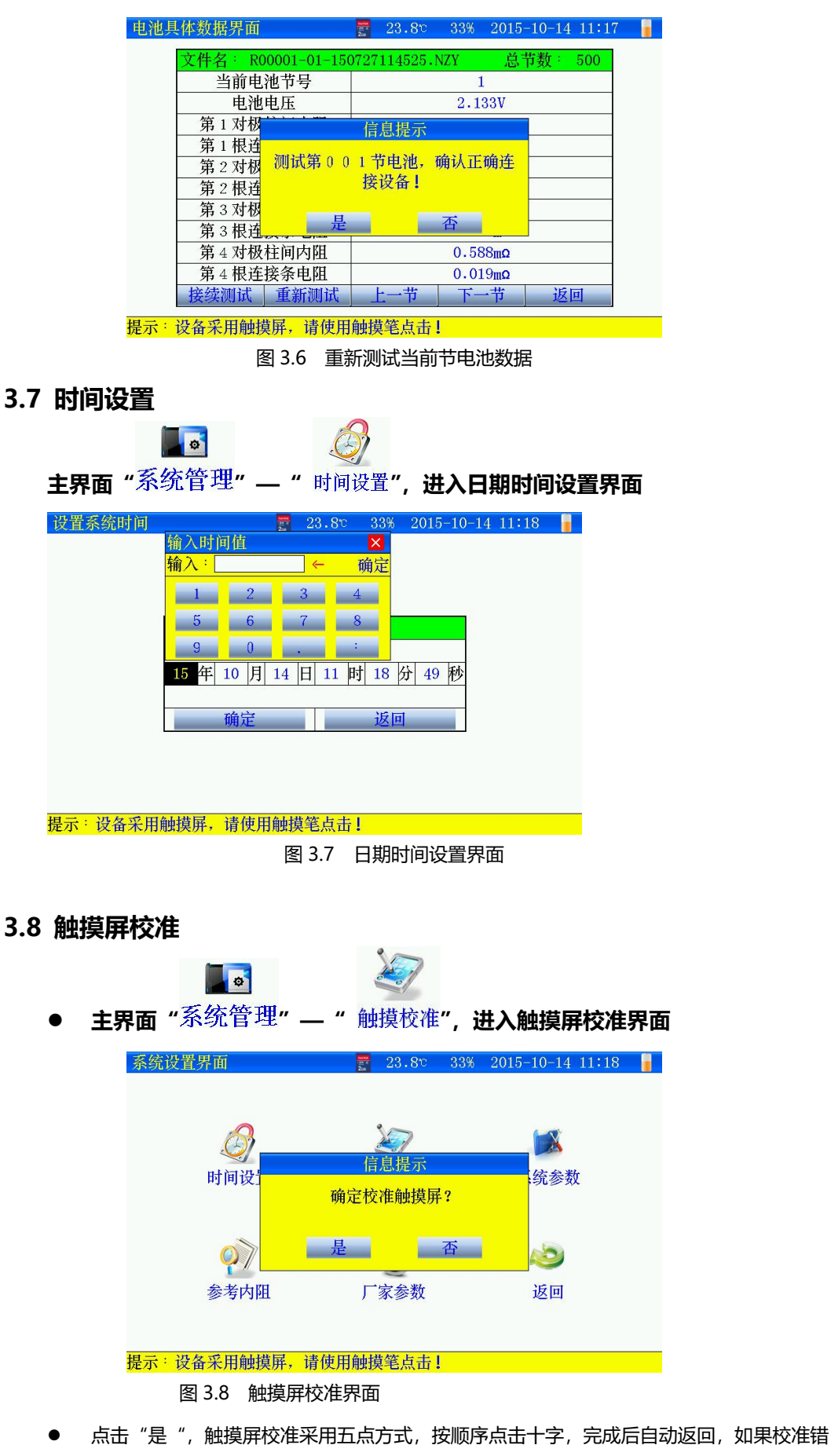

16

服务热线:15827372208/13164616696 传真:027-87999528 网址:<u>www.whulke.com</u> 邮箱:617030699@qq.com

误,触摸屏不灵,可通过按键移动进入触摸屏重新校准。

## 3.9 关机背光时间设置

|                 |               | X                           |
|-----------------|---------------|-----------------------------|
| <b>主界面</b> "系统管 | ·理"—"系统       | 参数",进入参数设置界面                |
| 设置系统参数          | tinte<br>2 da | 3.80 33% 2015-10-14 11:18 🚪 |
|                 |               |                             |
|                 | 系结条           | <b>教设署</b>                  |
|                 | 自动关机时间分       |                             |
|                 | 背光关闭时间秒       |                             |
|                 | 告警声音控制        | 关闭                          |
|                 | 存储位置          | 外部存储                        |
|                 | 保存            | 返回                          |
|                 |               |                             |
|                 |               |                             |

提示:设备采用触摸屏,请使用触摸笔点击!

图 3.9 系统参数设置界面

- 自动关机时间:最大设置120分钟,0不自动关机。
- 背光关闭时间:最大设置120秒,0不关闭背光。
- 告警声音控制:关闭:测试电压低于下限不报警;打开:提示报警
- 存储位置:
  - 1) 内部存储,测试数据存在内部,最大存储 99 组。导出上传 pc 机。
  - 2) 外部存储:测试数据存于 SD 卡,最大存储 999 组。
- 参数设置完成,点击"保存",生效。

0

3.10 存储位置设置

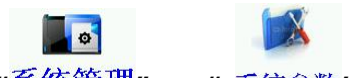

主界面"<sup>系统管理</sup>"—"系统参数",进入参数设置界面 (详见章节 3.9)

3.11 参考内阻维护

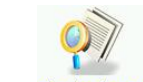

● 主界面"系统管理"—"<sup>参考内阻</sup>",进入内阻维护界面

| 1. A HT-1011 | 2.4        | 0100 0100 20 | 010 10 11 11. |
|--------------|------------|--------------|---------------|
| 电池厂家         | 2V-1       | 删除电池厂家       | 添加电池厂家        |
| 编号           | 电压类型       | 电池容量         | 电池内阻          |
| 1            | 2V         | 100Ah        | 1.000mΩ       |
| 2            | 2V         | 150Ah        | 0.828mΩ       |
| 3            | 2 <b>V</b> | 170Ah        | 0.759mΩ       |
| 4            | 2 <b>V</b> | 200Ah        | 0.699mΩ       |
| 5            | 2V         | 250Ah        | 0.680mΩ       |
| 6            | 2 <b>V</b> | 300Ah        | 0.648mΩ       |
| 7            | 2V         | 350Ah        | 0.600mΩ       |
| 8            | 2 <b>V</b> | 400Ah        | 0.500mΩ       |
| 9            | 2 <b>V</b> | 420Ah        | 0.479mΩ       |
|              | 添加厂家数据     | 保存           | 返回            |
| 提示:设备采用触摸    | 屏, 请使用触摸等  | 《点击!         |               |
|              |            |              |               |
| 唇            | 311 参考     | 内阳编辑界        | 同日            |
|              | , ,        |              | 1.1111        |
|              |            | ./           |               |

- 如果需要添加或者修改厂家提供的参考内阻值,进入此界面。
- 删除电池厂家:点击后删除当前电池厂家所有电池数据。
- 添加电池厂家:点击后会新建添加厂家名称。

| 参考值   | 维护                   | 200<br>200 | 2  | 3.8° 3 | 4% 20 | 015-10-14 11:2 | 21 🥛 |
|-------|----------------------|------------|----|--------|-------|----------------|------|
| 12    | 电池厂家                 | 2V-1       |    | 删除电池   | 厂家    | 添加电池厂家         | ]    |
|       | 编号                   | 电压类型       |    | 电池容    | 量     | 电池内阻           |      |
|       | 添加电池厂家               | ₹          |    |        |       | ×              | 1    |
|       | <mark>输入:BATT</mark> | →          | 59 |        |       | 确定             | 1    |
|       | A                    | ВС         |    | D      | E     | F              |      |
|       | G                    | H I        |    | J      | K     | L –            | -    |
|       | M                    | N 0        |    | Р      | Q     | R              | -    |
|       | S                    | T U        |    | V      | W     | X              | -    |
|       | Y                    | Ζ /        |    | -      | 123   | CAP            |      |
|       | 9                    | 2V         |    | 420A   | h     | 0.479mΩ        |      |
|       |                      | 添加厂家数      | 据  | 保存     | -     | 返回             |      |
| 提示: i | 设备采用触摸屏              | , 请使用触     | 黄牟 | [百十]   |       |                |      |

图 3.11-1 添加电池厂家名称界面

电池厂家名称最多4个字母或者数字。

| 参考值  | 维护      | 2       | 4.0°° 35% 20 | 015-10-14 11:2 | 7 🥛 |
|------|---------|---------|--------------|----------------|-----|
|      | 电池厂家    | BATT    | 删除电池厂家       | 添加电池厂家         |     |
|      | 编号      | 电压类型    | 电池容量         | 电池内阻           |     |
|      | 1       | 12V     | 100Ah        | 1.000mΩ        |     |
|      |         | 2V      |              |                |     |
|      |         | 4V      |              |                |     |
|      |         | 6V      |              |                |     |
|      |         | 8V      |              |                |     |
|      |         | 10V     |              |                |     |
|      |         | 12V     |              |                |     |
|      |         | 14V     |              |                |     |
|      |         | 16V     |              |                |     |
|      |         | 添加厂家数据  | 保存           | 返回             |     |
| 提示:i | 设备采用触摸屏 | ,请使用触摸笔 | <b>《点击</b> ! |                |     |

图 3.11-2 添加厂家数据

- 电压类型:根据电池选择。
- 电池容量: 输入电池容量。
- 参考内阻: 输入厂家提供的内阻。
- 以上参数保存后,才测试设置参数中,选择电池厂家,自动弹出电池相关参数。
- 3.12 恢复厂家参数

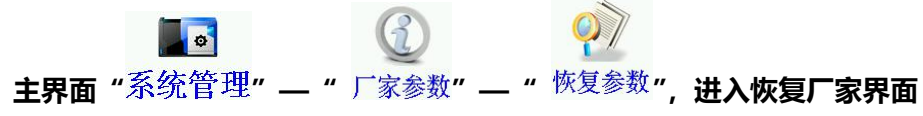

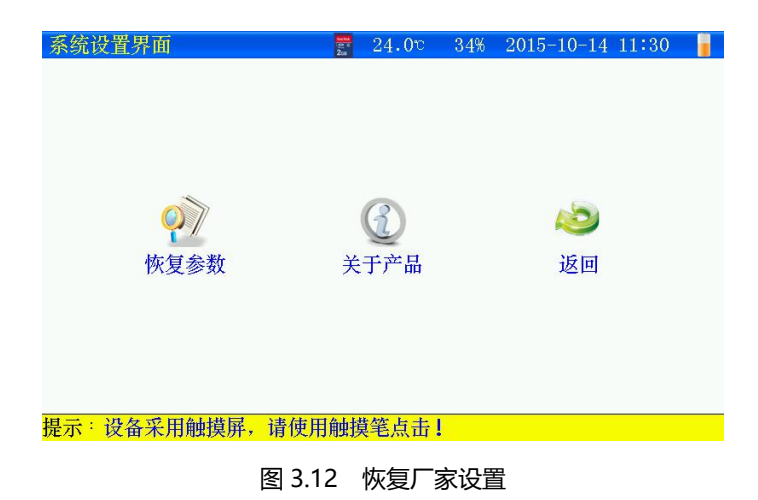

- 恢复参数:恢复厂家出厂设置参数。
- 关于产品: 仪表版本信息。

# 第四章 上位机软件说明

#### 4.1 系统配置

- 使用本软件对计算机最低配置要求:
- 具有标准 USB 口的 PENTIUM 或 100%兼容的各类台式机和笔记本计算机。
- 一个硬盘驱动器 (例如 C:), 至少有 80M 的可用磁盘空间。
- 64M 以上内存。
- 显示分辨率在 1024\*768 以上。
- WINDOWS2000\NT\ME\XP\2003 操作系统以上。

## 4.2 软件安装

将 SD 卡内的安装软件备份到计算机,运行安装软件的 setup.exe,用户按照界面提示步骤
 进行,即可完成数据管理软件的安装。

## 4.3 打开数据

● 运行软件,打开 SD 卡数据

| 打开                 |              |                         |            |           |    |   |   |   | ? 🛛   |
|--------------------|--------------|-------------------------|------------|-----------|----|---|---|---|-------|
| 查找范围(I):           | 🚞 data       |                         |            |           | ~  | G | 1 | 0 |       |
| 我最近的文档             | R00001-01-08 | 03121529.<br>303121643. | NZY<br>NZY |           |    |   |   |   |       |
| 夏面                 |              |                         |            |           |    |   |   |   |       |
| 武的文档               |              |                         |            |           |    |   |   |   |       |
| <b>夏</b> 夏<br>我的电脑 |              |                         |            |           |    |   |   |   |       |
|                    |              |                         |            |           |    |   |   |   |       |
| 网上邻居               | 文件名(11):     | R00001-0                | 01-08031   | 21529. NZ | ΩY |   |   | * | 打开(0) |
|                    | 文件类型(I):     | 测试文件                    | ŧ          |           |    |   |   | * | 取消    |
|                    |              |                         |            |           |    |   |   |   | 帮助(ど) |
|                    | 权            | 4.3                     | 打开<br>19   | SD -      | ド数 | 据 |   |   |       |

## 4.4 数据分析

|                      |                                     | 节号 | 电压 (V) | 第1对极柱         |
|----------------------|-------------------------------------|----|--------|---------------|
| 汚り阻                  | 1.000mΩ                             |    |        | 676FT (M 25.) |
| 記で致                  | 24                                  | 1  | 2.134  | 1.291         |
| 称谷里                  | 100Ah                               | 2  | 1.886  | 4.108         |
| 地突型                  | 2¥                                  |    |        |               |
| 社対数                  | 1                                   |    |        |               |
|                      | 2015/10/9                           |    |        |               |
|                      | 1110011100                          |    |        |               |
| 试项目                  | 同时测电压                               |    |        |               |
| 2. 在由床               | 0.0007                              |    |        |               |
| 1 M.C.M.             |                                     |    |        |               |
| 充电流                  | 0.000A                              |    |        |               |
| 序充电流<br>改电压          | 0.000A<br>0.000V                    |    |        |               |
| 序充电流<br>改使电压<br>包油温度 | 0.000A<br>0.000V<br>25°C            |    |        |               |
| 充电流<br>被电压<br>1池温度   | 0.000A<br>0.000V<br>25°C<br>2.700mΩ |    |        |               |

图 4.4 电池组设置参数及测试数据

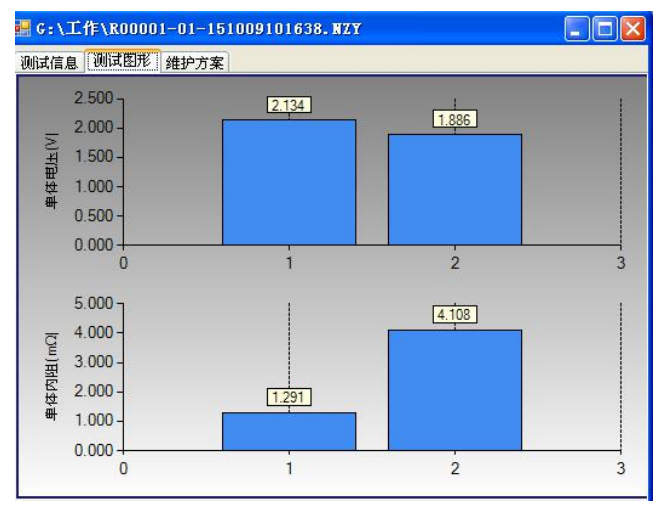

图 4.4-1 单体图形对比

| 记 G:\IIfE\R00001-01-1510091     | 01638. N | ZY        |                   |       |      |        |  |
|---------------------------------|----------|-----------|-------------------|-------|------|--------|--|
| [溴]试信息 测试图形 [维护方案]              |          |           |                   |       |      |        |  |
| 电池状况统计                          | 著 世      | tE<br>V)  | 第1对极柱<br>内阻(mΩ)   | 容量(%) | 测试结论 | 维护方案   |  |
|                                 | 1 2.1    | 34 1.291  |                   | 78    | 語后   | 充电     |  |
| ● 优秀0 ○ 3化0 ● 使好0 ● 严重劣化1 ○ 落后1 | 2 1.8    | 86 4. 108 |                   | 10    | 严重劣化 | 活化或者替换 |  |
|                                 |          |           |                   |       |      |        |  |
|                                 |          |           |                   |       |      |        |  |
|                                 | 参考内      | 阻(m 1.000 | ↓ 标称容量 (AL) [100. | 重新计算  |      | 例过报告   |  |

图 4.4-2 维护方案界面

- 参考内阻:可以重新设置,然后重新计算,对测试的数据进行重新分析。
- 测试报告:点击,可生成 excel 报告。
- 4.5 生成报告

蓄电池内阻测试报告

机房所属: 机房名称: 测试地点: 报告人:

|         |        |              | 蓄电      | 1池内阻测试       | 报表      |      |          |  |  |  |
|---------|--------|--------------|---------|--------------|---------|------|----------|--|--|--|
| 机房所属    |        |              | 机房编号    |              | 0000    | 1    |          |  |  |  |
| 电池组号    | 01     | 操作员编号        | 00001   |              |         |      |          |  |  |  |
| 电池类型    | 27     | 电池数量         | 24      | 电压下限         | 2.1007  | 参考内阻 | 1.000m Ω |  |  |  |
| 彩充电压    | 0.0007 | 浮充电流         | 0.000A  | <i>绞</i> 波电压 | 0.0007  | 电池温度 | 25°C     |  |  |  |
| 开始时间    |        | 2015-10-9 10 | 0:16    | 平均电阻         | 2.700nΩ | 平均电压 | 2.0107   |  |  |  |
|         |        |              |         | 测试结论         |         |      |          |  |  |  |
| 结论 维护建议 |        | 节数           | 节数 单体明细 |              |         |      |          |  |  |  |
| 优秀      | 按则     | 规程维护         | 0       |              |         |      |          |  |  |  |
| 良好      | 按照规程維护 |              | 0       |              |         |      |          |  |  |  |
| 落后      | 充电     |              | 1       |              | 1       |      |          |  |  |  |
| 劣化      |        | 活化           | 0       |              |         |      |          |  |  |  |

图 4.5 测试报告主页

图 4.5-1 测试报告数据

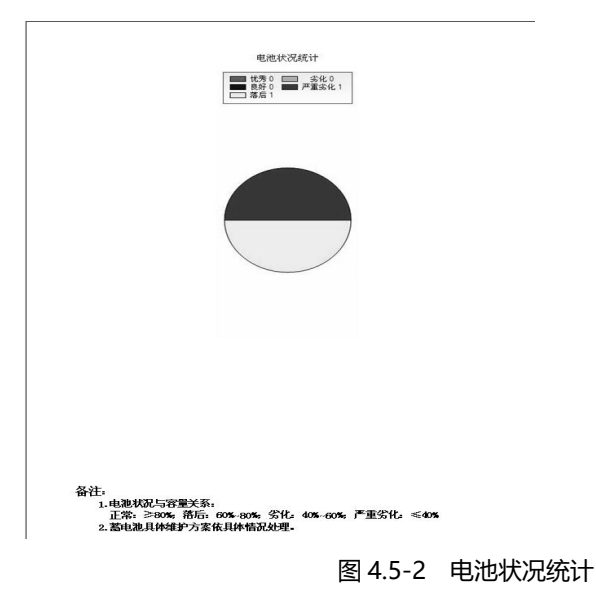

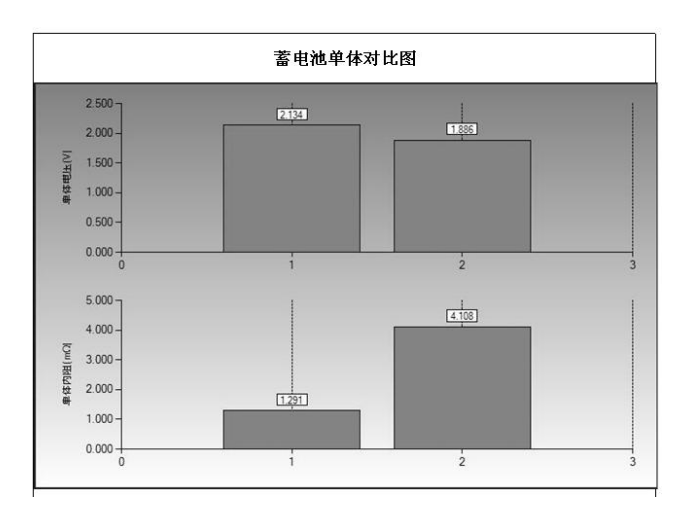

#### 图 4.5-3 单体对比图

| 测试结果 |                              |     |          |  |           |  |  |    |       |      |      |      |        |   |
|------|------------------------------|-----|----------|--|-----------|--|--|----|-------|------|------|------|--------|---|
| 节号   | 「号 电压(V) 极相<br>1 2.134 1.291 |     | 极柱内阻(mΩ) |  | 连接条电阻(mΩ) |  |  | 2) | 容量(%) | 测试结论 | 维护方案 | 5    |        |   |
|      |                              |     | 1. 291   |  |           |  |  |    |       |      | 78   | 落后   | 充电     |   |
|      | 2 1.                         | 886 | 4.108    |  |           |  |  |    |       |      | 10   | 严重劣化 | 活化或者警機 |   |
|      |                              | -   |          |  |           |  |  |    |       |      | -    |      |        | _ |
|      |                              |     |          |  |           |  |  |    |       |      |      |      |        | - |
|      |                              |     |          |  |           |  |  | () |       |      |      |      |        |   |
|      |                              |     |          |  |           |  |  |    |       |      |      |      |        |   |

图 4.5-4 详细测试数据

## 第五章 维护及注意事项

## 5.1 无法开机工作

- 检查仪表与锂电池的接触情况,锂电池的电压可能太低没法开机,仪表的电池可能需要充电或 更换。
- 在仪表显示屏上方中央显示出当前仪表电池块的容量情况,当电池处

于 🛄 时, 需要给仪表充电。

- 充电功能:
  - 将适配器插入电池充电器接口,将适配器电源连接到交流电源插座上,充电时,适配器红色 指示灯亮。
  - 2) 当适配器绿灯亮时,表示充电完成。
  - 3) 充电最长时间为6到8个小时,不要过度充电
- 仪表出现没有任何反应时,无法关机,请打开电池后盖,拔掉电池后,重新插入,然后开机。
- 如果触摸屏不太灵敏,请在"系统管理"重新校准触摸屏。
- 提示"重新插入存储卡"时,请弹出重新插入或者 SD 卡损坏更换 SD 卡。
- 在使用中如果长时间不使用, 仪表会自动关闭液晶或者关机, 可以点击触摸屏或者任何按键可以唤醒, 可以对关机时间和关背光时间自行设置。

### 5.2 测试时提示"请检查电池夹连接"

首先要保证电池夹同电池极柱连接正常,同时被测电池电压不能低于 1.5V。

## 5.3 测试探针针头弯曲或者不能回缩

- 更换探针针头,步骤如下:
  - 1) 用钳子夹住套筒顶上的探针针头;
  - 2) 不要夹住装着探针针头的套筒,以免损坏探针。
  - 3) 将探针针头直直的拔出来;
  - 4) 用钳子夹住新的探针针头,将它放入套筒;
  - 5) 将探针针头推向一个比较柔软的表面,如纸板,直至探针针头顶到套筒的底端。

# 优利克电力 • 精准测量

武汉优利克电力设备有限公司 Wuhan Ulke Power Equipment Co.,Ltd. 技术咨询: 027-87999528, 158 2737 2208 E-mail: <u>617030669@qq.com</u> QQ: 617030669 公司官网: www.whulke.com 公司地址:武汉东湖高新技术开发区 33 号光谷芯中心文昇楼三单元 407